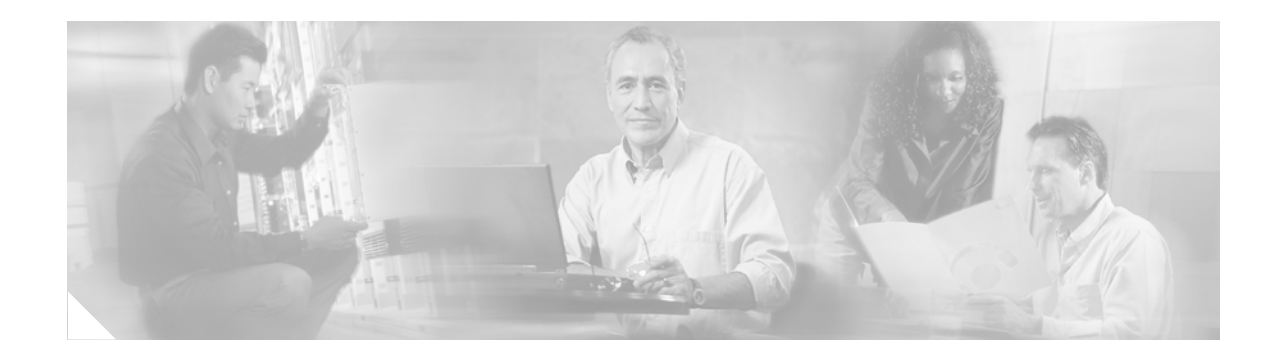

# **IP SLAs—VoIP Gatekeeper Registration Delay Operation**

#### First Published: May 2, 2005 Last Updated: August 29, 2006

This document describes how to use the Cisco IOS IP Service Level Agreements (SLAs) VoIP gatekeeper registration delay operation to determine the average, median, or aggregated response time (delay) of registration attempts from a Voice over IP (VoIP) gateway to a VoIP gatekeeper device.

To measure VoIP gatekeeper registration response time, the gatekeeper registration delay operation functions by sending a lightweight Registration Request (RRQ) from an H.323 gateway (GW) to an H.323 gatekeeper (GK), and recording the amount of time taken to receive the Registration Confirmation (RCF) back from the gatekeeper.

#### **Finding Feature Information in This Module**

Your Cisco IOS software release may not support all of the features documented in this module. To reach links to specific feature documentation in this module and to see a list of the releases in which each feature is supported, use the "Feature Information for the IP SLAs VoIP Gatekeeper Registration Delay Operation" section on page 13.

#### Finding Support Information for Platforms and Cisco IOS Software Images

Use Cisco Feature Navigator to find information about platform support and Cisco IOS software image support. Access Cisco Feature Navigator at http://www.cisco.com/go/fn. You must have an account on Cisco.com. If you do not have an account or have forgotten your username or password, click **Cancel** at the login dialog box and follow the instructions that appear.

### **Contents**

- Restrictions for the IP SLAs VoIP Gatekeeper Registration Delay Operation, page 2
- Information About the IP SLAs VoIP Gatekeeper Registration Delay Operation, page 2
- How to Configure the IP SLAs VoIP Gatekeeper Registration Delay Operation, page 3
- Configuration Examples for the IP SLAs VoIP Gatekeeper Registration Delay Operation, page 10

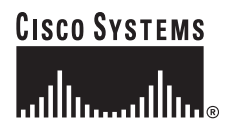

Corporate Headquarters: Cisco Systems, Inc., 170 West Tasman Drive, San Jose, CA 95134-1706 USA

© 2005 Cisco Systems, Inc. All rights reserved.

- Where to Go Next, page 10
- Additional References, page 11
- Glossary, page 13
- Feature Information for the IP SLAs VoIP Gatekeeper Registration Delay Operation, page 13

## Restrictions for the IP SLAs VoIP Gatekeeper Registration Delay Operation

You cannot configure the IP SLAs VoIP gatekeeper registration delay operation if the gatekeeper has already been registered with the gateway.

## Information About the IP SLAs VoIP Gatekeeper Registration Delay Operation

To configure the IP SLAs VoIP gateway registration delay operation, you should understand the following concepts:

- H.323, Gatekeepers, and Gateways, page 2
- Gateway-to-Gatekeeper Registration Delay Time Monitoring, page 2

### H.323, Gatekeepers, and Gateways

H.232 is the ITU-T protocol standard used for managing and facilitating packetized voice and video over local-area networks (LANs, particularly intranets) and over the Internet. H.323 consists of several component standards; see the "Glossary" section on page 13 for details on these standardized protocols.

H.323 is considered an "umbrella protocol" because it defines all aspects of call transmission, from call establishment to capabilities exchange to network resource availability. H.323 defines Registration, Admission, and Status (RAS) protocols for call routing, H.225 protocols for call setup, and H.245 protocols for capabilities exchange. The IP SLAs VoIP Gatekeeper Registration Delay Monitoring feature focuses on the function of the call control H.323 stack.

For an in-depth discussion of H.323, including gatekeeper and gateway functionality, see the "H.323 Applications" chapter (part of the *Cisco IOS Voice, Video, and Fax Configuration Guide*, Release 12.2) [http://www.cisco.com/univercd/cc/td/doc/product/software/ios122/122cgcr/fvvfax\_c/index.htm ].

### Gateway-to-Gatekeeper Registration Delay Time Monitoring

The IP SLAs VoIP gatekeeper registration delay operation provides statistical data on the amount of time taken to register a gateway to a gatekeeper. IP SLAs was designed to gather information over time, at intervals you specify, so that statistics can be provided on key metrics often used in Service Level Agreements (SLAs). Aggregated totals, median, or average data can be viewed using the Cisco IOS command-line interface (CLI) on the device running IP SLAs, or retrieved from the device by external applications using SNMP.

Cisco IOS IP SLAs also provides notification options based on performance thresholds and reaction triggering. These notification options allow for proactive monitoring in an environment where IT departments can be alerted to potential network problems, rather than having to manually examine data.

For further information on these functions, see the Cisco IOS IP SLAs Monitoring Technology Configuration Guide.

This operation will measure time from when the RRQ message is sent and when RCF message is received. A timeout may be required if a response is not received in a certain timeframe.

## How to Configure the IP SLAs VoIP Gatekeeper Registration Delay Operation

This section contains the following procedures:

- Configuring the VoIP H.323 Gateway, page 3
- Configuring and Scheduling the IP SLAs VoIP Gatekeeper Registration Delay Operation, page 6

### Configuring the VoIP H.323 Gateway

Check the registration status of the gateway to a gatekeeper using the **show gateway** command. If the gateway is not registered, perform the task described in this section.

#### Prerequisites

Prior to configuring the IP SLAs VoIP gatekeeper registration delay operation, the gatekeeper must be enabled and the gateway must be preregistered. As a best practice, you should confirm the gatekeeper and gateway status first.

If the gateway is not registered, select an interface and configure the gatekeeper in the gateway.

#### SUMMARY STEPS

- 1. enable
- 2. configure terminal
- 3. gateway
- 4. exit
- 5. interface interface-id
- 6. ip address ip-address subnet-mask
- 7. h323-gateway voip interface
- 8. h323-gateway voip id gatekeeper-id {ipaddr ip-address [port-number] | multicast}[priority number]
- 9. h323-gateway voip h323-id interface-id
- 10. exit

#### **DETAILED STEPS**

|        | Command or Action                                                                                                    | Purpose                                                                    |
|--------|----------------------------------------------------------------------------------------------------|----------------------------------------------------------------------------|
| Step 1 | enable                                                                                                    | Enables privileged EXEC mode.                                              |
|        |                                                                                                    | • Enter your password if prompted.                                         |
|        | Example:                                                                                                    |                                                                            |
|        | Router> enable                                                                                                    |                                                                            |
| Step 2 | configure terminal                                                                                                    | Enters global configuration mode.                                          |
|        | <b>Example:</b><br>Router# configure terminal                                                                                                    |                                                                            |
| Step 3 | gateway                                                                                                    | Enables the H.323 VoIP gateway and enters gateway configuration mode.      |
|        | <b>Example:</b><br>Router(config)# gateway                                                                                                    |                                                                            |
| Step 4 | exit                                                                                                    | Exits gateway configuration mode and returns to global configuration mode. |
|        | <b>Example:</b><br>Router(config-gateway)# exit                                                                                                    |                                                                            |
| Step 5 | <pre>interface interface-id</pre>                                                                                                    | Specifies an interface and enters interface configuration mode.            |
|        | <pre>Example: Router(config)# interface Ethernet1/1</pre>                                                                                                 |                                                                            |
| Step 6 | <b>ip address</b> <i>ip-address subnet-mask</i>                                                                                                    | Configures the IP address of the interface.                                |
|        | <b>Example:</b><br>Router(config-if)# ip address 172.29.129.123<br>255.255.255.0                                                                          |                                                                            |
| Step 7 | h323-gateway voip interface                                                                                                    | Configures the interface as an H.323 gateway interface.                    |
|        | <b>Example:</b><br>Router(config-if)# h323-gateway voip interface                                                                                         |                                                                            |
| Step 8 | h323-gateway voip id gatekeeper-id {ipaddr<br>ip-address [port-number]   multicast}                                                                       | Defines the name and location of the gatekeeper for a specific gateway.    |
|        |                                                                                                    | • Repeat as needed for multiple IDs (see example).                         |
|        | Example:                                                                                                    |                                                                            |
|        | Router(config-if)# h323-gateway voip id zone1<br>ipaddr 172.29.129.124 1719<br>Router(config-if)# h323-gateway voip id saagk<br>ipaddr 172.29.129.28 1719 |                                                                            |

|         | Command or Action                                                      | Purpose                                                                                             |
|---------|------------------------------------------------------------------------|----------------------------------------------------------------------------------------------------|
| Step 9  | h323-gateway voip h323-id interface-id                                 | Configures the H.323 name of the gateway that identifies this gateway to its associated gatekeeper. |
|         | <b>Example:</b><br>Router(config-if)# h323-gateway voip h323-id<br>GWZ |                                                                                                    |
| Step 10 | exit                                                                   | (Optional) Exits interface configuration mode and returns to privileged EXEC mode.                  |
|         | <b>Example:</b><br>Router(config-if)# exit                             |                                                                                                    |

#### **Examples**

I

Use the **show gateway** command to verify the registration status of the gateway to a gatekeeper.

The following example shows sample output from the **show gateway** command if the gateway (named GW3) is registered to a gatekeeper (named slagk):

Router**# show gateway** H.323 ITU-T Version: 4.0 H323 Stack Version: 0.1 H.323 service is up Gateway GW3 is registered to Gatekeeper slagk Alias list (CLI configured) E164-ID 2073418 E164-ID 5251212 H323-ID GW3 Alias list (last RCF) E164-ID 2073418 E164-ID 5251212 H323-ID GW3 H323 resource thresholding is Disabled

The following example shows sample output for the **show gateway** command if the gateway is not registered to a gatekeeper:

```
Gateway gw3 is not registered to any gatekeeper
Alias list (CLI configured)
E164-ID 2073418
E164-ID 5251212
H323-ID gw3/ww
Alias list (last RCF)
```

H323 resource thresholding is Disabled

Use the **show gatekeeper endpoint** command to verify the endpoint's registration status to the gatekeeper. The following example shows the common output of this command if an endpoint is registered:

Router# show gatekeeper endpoint

Router# show gateway

172.16.13.35 1720 172.16.13.35 50890 gk VOIP-GW E164-ID: 2073418 E164-ID: 5251212 H323-ID: gw3 Total number of active registrations = 1

The following example shows the common output of the **show gatekeeper endpoint** command if an endpoint is not registered:

Router# show gatekeeper endpoint

The following configuration example shows a properly configured gateway:

```
gateway
interface Ethernet1/1
ip address 172.29.129.123 255.255.0
h323-gateway voip interface
h323-gateway voip id zone1 ipaddr 172.29.129.124 1719
h323-gateway voip id saagk ipaddr 172.29.129.28 1719
h323-gateway voip h323-id GWZ
```

#### Troubleshooting Tips

If there appears to be registration issues, see the *Troubleshooting Gatekeeper Registration Issues* technical assistance document for suggestions on resolving the issue.

http://www.cisco.com/warp/public/788/voip/gk-reg-issues.html

#### What to Do Next

Configure and schedule the IP SLAs VoIP gatekeeper registration delay operation.

### Configuring and Scheduling the IP SLAs VoIP Gatekeeper Registration Delay Operation

Perform this task to begin gathering IP SLAs VoIP gatekeeper registration delay data.

#### Prerequisites

Prior to configuring the IP SLAs VoIP gatekeeper registration delay operation, the gatekeeper must be enabled and the gateway must be preregistered. As a best practice, you should confirm the gatekeeper and gateway status first.

If the gateway is not registered, select an interface and configure the gatekeeper in the gateway.

#### **SUMMARY STEPS**

- 1. enable
- 2. configure terminal
- 3. ip sla monitor operation-number
- 4. type voip delay gatekeeper registration
- 5. buckets-of-history-kept size
- 6. distributions-of-statistics-kept size
- 7. enhanced-history [interval seconds] [buckets number-of-buckets]
- 8. filter-for-history {none | all | overThreshold | failures}
- 9. frequency seconds
- 10. hours-of-statistics-kept hours
- 11. lives-of-history-kept lives
- **12**. **owner** owner-id
- 13. statistics-distribution-interval milliseconds
- 14. tag text
- 15. threshold milliseconds
- **16. timeout** *milliseconds*
- 17. verify-data
- 18. exit
- **19.** ip sla monitor schedule *operation-number* [life {forever | *seconds*}] [start-time {*hh:mm*[:ss] [month day | day month] | pending | now | after *hh:mm:ss*] [ageout *seconds*] [recurring]
- 20. exit
- 21. show ip sla monitor configuration [operation-number]

#### **DETAILED STEPS**

ſ

|        | Command or Action                 | Purpose                                                     |
|--------|-----------------------------------|-------------------------------------------------------------|
| Step 1 | enable                            | Enables privileged EXEC mode.                               |
|        |                                   | • Enter your password if prompted.                          |
|        | Example:                          |                                                             |
|        | Router> enable                    |                                                             |
| Step 2 | configure terminal                | Enters global configuration mode.                           |
|        |                                   |                                                             |
|        | Example:                          |                                                             |
|        | Router# configure terminal        |                                                             |
| Step 3 | ip sla monitor operation-number   | Begins configuration for an IP SLAs operation and enters IP |
|        |                                   | SLA monitor configuration mode.                             |
|        | Example:                          |                                                             |
|        | Router(config)# ip sla monitor 10 |                                                             |

|         | Command or Action                                                                                | Purpose                                                                                                    |
|---------|--------------------------------------------------------------------------------------------------|----------------------------------------------------------------------------------------------------|
| Step 4  | type voip delay gatekeeper registration                                                          | Configures the IP SLAs operation as a VoIP gatekeeper<br>registration delay operation and enters IP SLA monitor<br>VoIP configuration mode. |
|         | Router(config-sla-monitor)# type voip delay<br>gatekeeper registration                           | • If the gatekeeper has not been registered with the gateway prior to entering this command, the following error message will be displayed: |
| Step 5  | buckets-of-history-kept size                                                                     | (Optional) Sets the number of history buckets that are kept<br>during the lifetime of an IP SLAs operation.                                 |
|         | <b>Example:</b><br>Router(config-sla-monitor-voip)#<br>buckets-of-history-kept 25                |                                                                                                    |
| Step 6  | distributions-of-statistics-kept size                                                            | (Optional) Sets the number of statistics distributions kept<br>per hop during an IP SLAs operation.                                         |
|         | <b>Example:</b><br>Router(config-sla-monitor-voip)#<br>distributions-of-statistics-kept 5        |                                                                                                    |
| Step 7  | <pre>enhanced-history [interval seconds] [buckets number-of-buckets]</pre>                       | (Optional) Enables enhanced history gathering for an IP<br>SLAs operation.                                                                  |
|         | <b>Example:</b><br>Router(config-sla-monitor-voip)#<br>enhanced-history interval 900 buckets 100 |                                                                                                    |
| Step 8  | <pre>filter-for-history {none   all   overThreshold   failures}</pre>                            | (Optional) Defines the type of information kept in the history table for an IP SLAs operation.                                              |
|         | <b>Example:</b><br>Router(config-sla-monitor-voip)#<br>filter-for-history failures               |                                                                                                    |
| Step 9  | frequency seconds                                                                                | (Optional) Sets the rate at which a specified IP SLAs operation repeats.                                                                    |
|         | <b>Example:</b><br>Router(config-sla-monitor-voip)# frequency 30                                 |                                                                                                    |
| Step 10 | hours-of-statistics-kept hours                                                                   | (Optional) Sets the number of hours for which statistics are maintained for an IP SLAs operation.                                           |
|         | <b>Example:</b><br>Router(config-sla-monitor-voip)#<br>hours-of-statistics-kept 4                |                                                                                                    |
| Step 11 | lives-of-history-kept lives                                                                      | (Optional) Sets the number of lives maintained in the history table for an IP SLAs operation.                                               |
|         | <b>Example:</b><br>Router(config-sla-monitor-voip)#<br>lives-of-history-kept 5                   |                                                                                                    |

Γ

|         | Command or Action                                                                                                    | Purpose                                                                                                    |
|---------|----------------------------------------------------------------------------------------------------|----------------------------------------------------------------------------------------------------|
| Step 12 | owner owner-id                                                                                                    | (Optional) Configures the Simple Network Management<br>Protocol (SNMP) owner of an IP SLAs operation.                |
|         | <b>Example:</b><br>Router(config-sla-monitor-voip)# owner admin                                                                                                    |                                                                                                    |
| Step 13 | statistics-distribution-interval milliseconds                                                                                                    | (Optional) Sets the time interval for each statistics distribution kept for an IP SLAs operation.                    |
|         | <b>Example:</b><br>Router(config-sla-monitor-voip)#<br>statistics-distribution-interval 10                                                                                                    |                                                                                                    |
| Step 14 | tag text                                                                                                    | (Optional) Creates a user-specified identifier for an IP SLAs operation.                                             |
|         | <b>Example:</b><br>Router(config-sla-monitor-voip)# tag<br>TelnetPollServer1                                                                                                    |                                                                                                    |
| Step 15 | threshold milliseconds                                                                                                    | (Optional) Sets the upper threshold value for calculating<br>network monitoring statistics created by an IP SLAs     |
|         | <b>Example:</b><br>Router(config-sla-monitor-voip)# threshold<br>10000                                                                                                    | operation.                                                                                                    |
| Step 16 | timeout milliseconds                                                                                                    | (Optional) Sets the amount of time an IP SLAs operation waits for a response from its request packet.                |
|         | <b>Example:</b><br>Router(config-sla-monitor-voip)# timeout 10000                                                                                                    |                                                                                                    |
| Step 17 | verify-data                                                                                                    | (Optional) Causes an IP SLAs operation to check each reply packet for data corruption.                               |
|         | <b>Example:</b><br>Couter(config-sla-monitor-jitter)# verify-data                                                                                                    |                                                                                                    |
| Step 18 | exit                                                                                                    | Exits VoIP configuration submode and returns to global configuration mode.                                           |
|         | <b>Example:</b><br>Router(config-sla-monitor-voip)# exit                                                                                                    |                                                                                                    |
| Step 19 | <pre>ip sla monitor schedule operation-number [life {forever   seconds}] [start-time {hh:mm[:ss] [month day   day month]   pending   now   after hh:mm:ss] [ageout seconds] [recurring]</pre> | Configures the scheduling parameters for an individual IP SLAs operation.                                            |
|         | Router(config)# ip sla monitor schedule 5<br>start-time now life forever                                                                                                    |                                                                                                    |
| Step 20 | exit                                                                                                    | (Optional) Exits global configuration mode and returns to privileged EXEC mode.                                      |
|         | Example:<br>Router(config)# exit                                                                                                    |                                                                                                    |
| Step 21 | <b>show ip sla monitor configuration</b><br>[operation-number]                                                                                                    | (Optional) Displays configuration values including all defaults for all IP SLAs operations or a specified operation. |
|         | <b>Example:</b><br>Router# show ip sla monitor configuration 10                                                                                                    |                                                                                                    |

#### **Troubleshooting Tips**

- If the IP SLAs operation is not running and generating statistics, add the **verify-data** command to the configuration of the operation (while configuring in IP SLA monitor mode) to enable data verification. When enabled, each operation response is checked for corruption. Use the **verify-data** command with caution during normal operations because it generates unnecessary overhead.
- Use the **debug ip sla monitor trace** and **debug ip sla monitor error** commands to help troubleshoot issues with an IP SLAs operation.

#### What to Do Next

To view and interpret the results of an IP SLAs operation use the **show ip sla monitor statistics** command. Checking the output for fields that correspond to criteria in your service level agreement will help you determine whether the service metrics are acceptable.

## Configuration Examples for the IP SLAs VoIP Gatekeeper Registration Delay Operation

This section contains the following configuration example:

• Configuring the IP SLAs VoIP gatekeeper registration delay operation: Example, page 10

### Configuring the IP SLAs VoIP gatekeeper registration delay operation: Example

In the following example, a VoIP gatekeeper registration delay operation is configured and scheduled to start immediately. This example assumes the gateway to gatekeeper relationship has already been configured.

```
Router# configure terminal
Router(config)# ip sla monitor 1
Router(config-sla-monitor)# type voip delay gatekeeper registration
Router(config-sla-monitor-voip)# exit
```

Router(config) # ip sla schedule 1 start-time now life forever

### Where to Go Next

- If you want to configure multiple Cisco IOS IP SLAs operations at once, see the "IP SLAs—Multiple Operation Scheduling" chapter of the *Cisco IOS IP SLAs Configuration Guide*, Release 12.4.
- If you want to configure threshold parameters for an IP SLAs operation, see the "IP SLAs—Proactive Threshold Monitoring" chapter of the *Cisco IOS IP SLAs Configuration Guide*, Release 12.4.
- If you want to configure other types of IP SLAs operations, see the "Where to Go Next" section of the "Cisco IOS IP SLAs Overview" chapter of the *Cisco IOS IP SLAs Configuration Guide*, Release 12.4.

# **Additional References**

The following sections provide references related to the IP SLAs VoIP gatekeeper registration delay operation.

## **Related Documents**

| Related Topic                                                                                                    | Document Title                                                                                                    |
|----------------------------------------------------------------------------------------------------|----------------------------------------------------------------------------------------------------|
| Overview of Cisco IOS IP SLAs                                                                                                    | "Cisco IOS IP SLAs Overview" chapter of the Cisco IOS IP SLAs<br>Configuration Guide, Release 12.4                             |
| Cisco IOS IP SLAs commands: complete command<br>syntax, defaults, command mode, command history,<br>usage guidelines, and examples | Cisco IOS IP SLAs Command Reference, Release 12.4                                                                              |
| Gateway and gatekeeper configuration using<br>Cisco IOS Release 12.3 and later releases                                            | Cisco IOS Voice Configuration Library<br>http://www.cisco.com/univercd/cc/td/doc/product/software/ios123/<br>123cgcr/vcl.htm   |
| Troubleshooting gatekeeper configurations                                                                                          | Troubleshooting Gatekeeper Registration Issues(Tech Note document)http://www.cisco.com/warp/public/788/voip/gk-reg-issues.html |

### **Standards**

| Standard                                                 | Title |
|----------------------------------------------------------|-------|
| No new or modified standards are supported by this       |       |
| feature, and support for existing standards has not been |       |
| modified by this feature.                                |       |

### MIBs

| MIB              | MIBs Link                                                                                                    |
|------------------|----------------------------------------------------------------------------------------------------|
| CISCO-RTTMON-MIB | To locate and download MIBs for selected platforms, Cisco IOS releases, and feature sets, use Cisco MIB Locator found at the following URL: |
|                  | http://www.cisco.com/go/mibs                                                                                                    |

### **RFCs**

| RFC                                                                                                    | Title |
|----------------------------------------------------------------------------------------------------|-------|
| No new or modified RFCs are supported by this feature, and support for existing RFCs has not been modified by this feature. |       |

1

### **Technical Assistance**

| Description                                            | Link                             |
|--------------------------------------------------------|----------------------------------|
| The Cisco Technical Support website contains           | http://www.cisco.com/techsupport |
| thousands of pages of searchable technical content,    |                                  |
| technical tips, and tools, Registered Cisco com users  |                                  |
| can log in from this page to access even more content. |                                  |

## Glossary

**Gatekeepers**—Network devices that help to facilitate and control H.323-based voice and video communications across networks. Gatekeepers are responsible for providing address translation between LAN aliases and IP addresses, call control and routing services to H.323 endpoints, system management, and security policies. These services provided by the gatekeeper in communicating between H.323 endpoints are defined in RAS.

**Gateways**—Network devices that provide translation between circuit-switched networks (particularly, H.320 ISDN) and packet-based networks (for example, H.323 LANs), allowing endpoints in networks with different transmission formats, codecs, and protocols to communicate.

H.225.0—Protocol standard that defines the establishment and disconnection of H.323 calls.

**H.225.0 RAS**—H.225.0 Registration/Admission/Status. Standard that facilitates communication between H.323 gateways (endpoints) and H.323 gatekeepers.

**H.235**—Protocol standard that defines security solutions for H.323 protocols (Q.931, H.245, RAS, Streams). H.235 was formerly called H.SECURE.

**H.245**—Protocol standard that defines connection management and negotiation capabilities between H.323 devices on the network once the call is established by Q.931.

**H.323**—An ITU protocol standard for the transmission of real-time audio (Voice/VoIP), video (for example, videoconferencing), and data information over packet switching-based networks. Such networks include IP-based (including the Internet) networks, Internet packet exchange-based local-area networks (LANs), enterprise networks and metropolitan and wide-area networks (WANs). H.323 can also be applied to multipoint multimedia communications. H.323 defines a distributed architecture for IP telephony applications, including multimedia, video conferencing, video over the Internet, and VoIP.

**Q.931**—Protocol standard that defines the establishment and disconnection of H.323 calls.

**RTP/RTCP**—Real-time Protocol/Real-Time Control Protocol serves as the standardized means for transmitting and receiving audio and video streams across the network once the call is established.

**VoIP**—Voice or Video over Internet Protocol. Sometimes used to refer to all IP telephony applications.

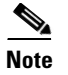

See Internetworking Terms and Acronyms for terms not included in this glossary.

## Feature Information for the IP SLAs VoIP Gatekeeper Registration Delay Operation

Table 1 lists the features in this module and provides links to specific configuration information. Only features that were introduced or modified in Cisco IOS Release 12.3(14)T or a later release appear in the table. *Not all features may be supported in your Cisco IOS software release*.

For information on a feature in this technology that is not documented here, see the "Cisco IOS IP SLAs Features Roadmap."

Not all commands may be available in your Cisco IOS software release. For release information about a specific command, see the command reference documentation.

Cisco IOS software images are specific to a Cisco IOS software release, a feature set, and a platform. Use Cisco Feature Navigator to find information about platform support and Cisco IOS software image support. Access Cisco Feature Navigator at http://www.cisco.com/go/fn. You must have an account on Cisco.com. If you do not have an account or have forgotten your username or password, click **Cancel** at the login dialog box and follow the instructions that appear.

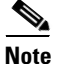

Table 1 lists only the Cisco IOS software release that introduced support for a given feature in a given Cisco IOS software release train. Unless noted otherwise, subsequent releases of that Cisco IOS software release train also support that feature.

#### Table 1 Feature Information for the IP SLAs VoIP Gatekeeper Registration Delay Operation

| Feature Name                             | Releases  | Feature Information                                                                                                    |
|------------------------------------------|-----------|----------------------------------------------------------------------------------------------------|
| IP SLAs VoIP Gatekeeper Delay Monitoring | 12.3(14)T | The Cisco IOS IP SLAs Voice over IP (VoIP) gatekeeper<br>registration delay operation allows you to measure the<br>average, median, or aggregated network response time of<br>registration attempts from a VoIP gateway to a VoIP<br>gatekeeper device. |

CCVP, the Cisco logo, and Welcome to the Human Network are trademarks of Cisco Systems, Inc.; Changing the Way We Work, Live, Play, and Learn is a service mark of Cisco Systems, Inc.; and Access Registrar, Aironet, Catalyst, CCDA, CCDP, CCIE, CCIP, CCNA, CCNP, CCSP, Cisco, the Cisco Certified Internetwork Expert logo, Cisco IOS, Cisco Press, Cisco Systems, Cisco Systems Capital, the Cisco Systems logo, Cisco Unity, Enterprise/Solver, EtherChannel, EtherFast, EtherSwitch, Fast Step, Follow Me Browsing, FormShare, GigaDrive, HomeLink, Internet Quotient, IOS, iPhone, IP/TV, iQ Expertise, the iQ logo, iQ Net Readiness Scorecard, iQuick Study, LightStream, Linksys, MeetingPlace, MGX, Networkers, Networking Academy, Network Registrar, PIX, ProConnect, ScriptShare, StackWise, The Fastest Way to Increase Your Internet Quotient, and TransPath are registered trademarks of Cisco Systems, Inc. and/or its affiliates in the United States and certain other countries.

All other trademarks mentioned in this document or Website are the property of their respective owners. The use of the word partner does not imply a partnership relationship between Cisco and any other company. (0711R)

© 2005 Cisco Systems, Inc. All rights reserved.